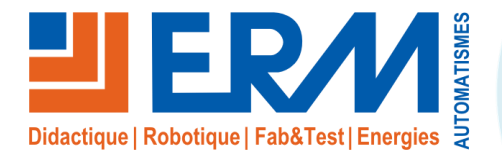

# ERM AUTOMATISMES INDUSTRIELS 561, allée de Bellecour 84200 Carpentras Tél : 04 90 60 05 68 Fax : 04 90 60 66 26 Site : www.erm-automatismes.com

E-mail: contact@erm-automatismes.com

| , |
|---|
| , |
|   |
| ł |
| ļ |
|   |

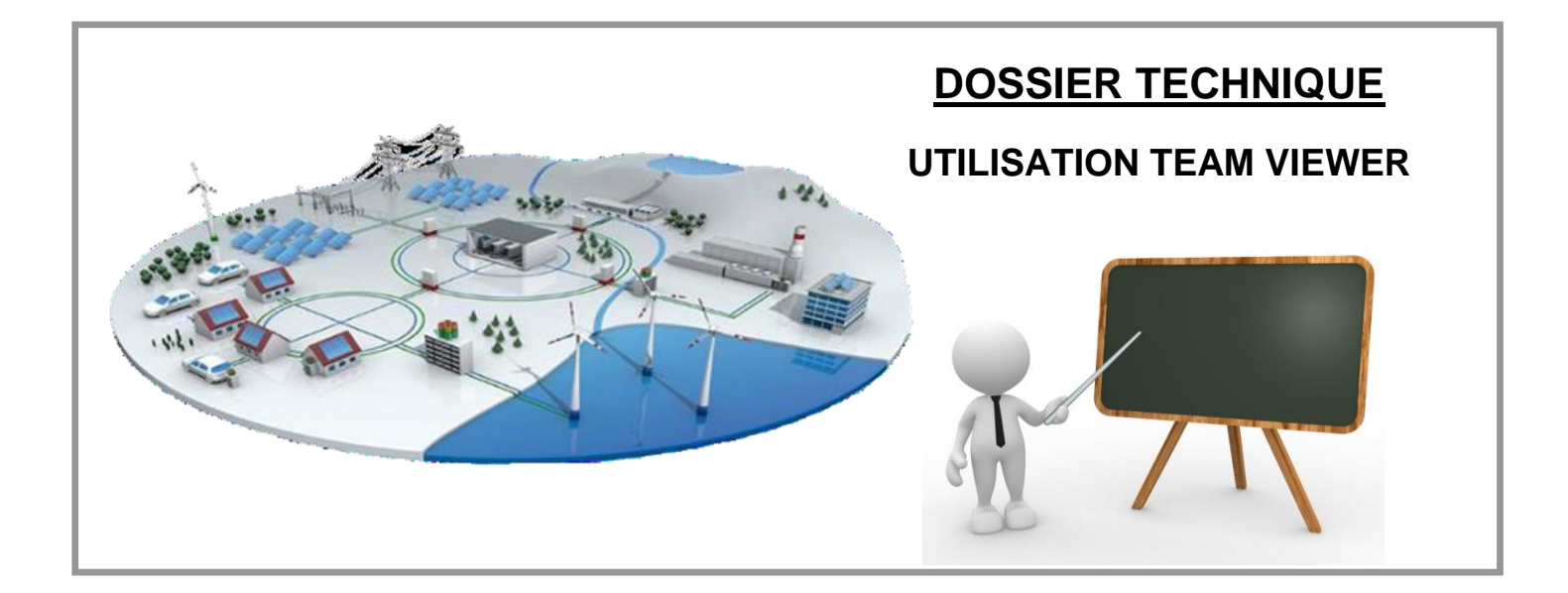

# 1 INSTALLATION DE TEAMVIEWER

- ▲ TeamViewer nécessite une licence d'utilisation dans tout environnement autre que l'usage à titre personnel. Cette licence est à la charge de l'utilisateur final.
- La procédure d'installation est identique pour le PC NUC qui est à l'intérieur de l'affichage dynamique et pour le PC de télémaintenance (distant)

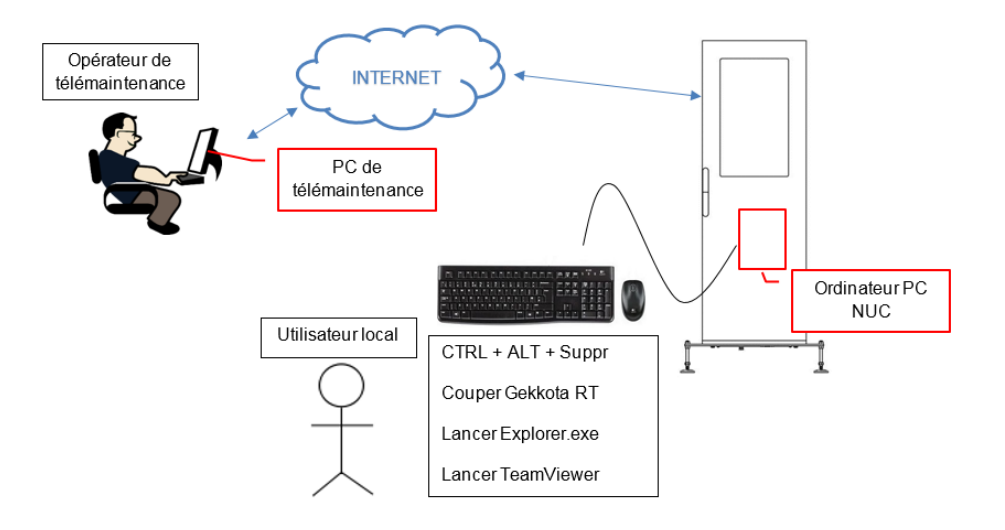

- Attention, pour le PC NUC à l'intérieur de l'affichage dynamique : Gekkota RT coupe l'Explorateur à son lancement et masque automatiquement la barre des tâches Windows.
  - Pour retrouver l'Explorateur procéder comme ci-dessous :
    - 1. Connecter un clavier (+ souris) au PC NUC dans le coffret de l'affichage dynamique
    - 2. Ctrl + Alt + Suppr  $\rightarrow$  Gestionnaire des tâches  $\rightarrow$  Fichier  $\rightarrow$  Exécuter  $\rightarrow$  explorer.exe
    - 3. Patienter quelques secondes...
    - 4. L'explorateur Windows est de nouveau utilisable
    - 5. Touche Windows du clavier pour afficher la barre des tâches et le visuel sur la souris

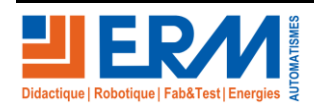

#### 1.1 <u>Télécharger TeamViewer</u>

Télécharger le fichier d'installation de TeamViewer « *TeamViewer\_Setup.exe* » depuis le site officiel.

- Choisir « Installer pour contrôler ultérieurement cet ordinateur à distance ».
  - o Usage personnel
    - Choisir « personnellement / non Commercialement ».
  - Usage professionnel (requiert une licence)
    - Choisir « utilisation professionnel / par une société ».
- Cliquer sur « J'accepte terminer ».

| 🔁 Installation de TeamViewer 14                                                        |           |          | $\times$   |
|----------------------------------------------------------------------------------------|-----------|----------|------------|
| Bienvenue chez TeamViewer                                                              |           |          |            |
| Assistance à distance, accéder à votre propre ordinateur, aux réunior<br>présentations | is, aux   |          | $\bigcirc$ |
| Comment voulez-vous procéder ?                                                         |           |          |            |
| ◯ Installer                                                                            |           |          |            |
| Installer pour contrôler ultérieurement cet ordinateur à distance                      |           |          |            |
| O Démarrer seulement                                                                   |           |          |            |
|                                                                                        |           |          |            |
| Comment utilisez-vous TeamViewer ?                                                     |           |          |            |
| O utilisation professionnelle / par une société                                        |           |          |            |
| • personnellement / non commercialement                                                |           |          |            |
| ) les deux                                                                             |           |          |            |
| Afficher les paramètres avancés                                                        |           |          |            |
| Accord de licence : en continuant, vous acceptez les termes du contrat de licence.     | accepte - | terminer |            |
|                                                                                        | -         |          |            |

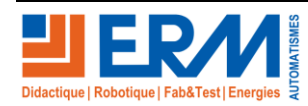

#### **DOSSIER MACHINE** TE10 - Affichage dynamique commercial et publicitaire

## 1.2 Configuration de l'accès sans surveillance

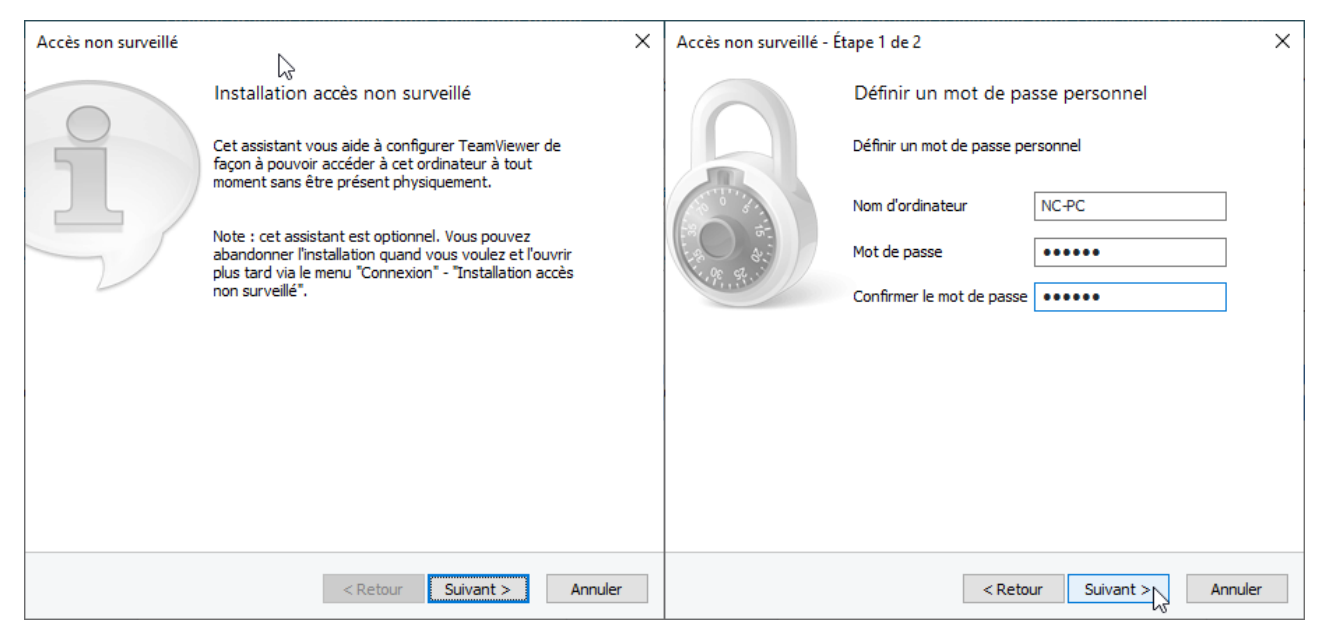

• Choisir un mot de passe (minimum 6 caractères)

#### • Ne pas créer de compte utilisateur

| Accès non surveillé -                               | Étape 2 de 2 X                                                                                                    | Accès non surveillé      | ×                                                                                                    |
|-----------------------------------------------------|----------------------------------------------------------------------------------------------------|--------------------------|----------------------------------------------------------------------------------------------------|
| Computers & Contacts                                | Ajouter cet ordinateur à Ordinateurs et contacts                                                                                                    | Fin                      | de l'assistant                                                                                           |
| ی - م<br>- Contro ک<br>- Private alb<br>ی George    | Si vous avez un compte TeamViewer, vous pouvez ajouter cet<br>ordinateur à votre liste d'ordinateurs. Dans votre liste<br>d'ordinateurs, vous pourrez voir si cet ordinateur est en ligne et<br>ainsi vous y connecter directement. | Utilis<br>de p.<br>ordin | ez l'ID TeamViewer de cet ordinateur et votre mot<br>asse personnel pour vous connecter à cet<br>nateur. |
| ₩ Media<br>> Root                                   | O Créer maintenant gratuitement un compte TeamViewer.                                                                                                    | $\sim$                   |                                                                                                    |
| > Server                                            | 🔘 J'ai déjà un compte TeamViewer                                                                                                    | ID                       | 756 994 303                                                                                              |
|                                                     | I pe ne souhaite pas créer un compte TeamViewer mainten                                                                                                    |                          |                                                                                                    |
| G All-rends coupler<br>≵ All-rends<br>₩ All-rengt D | 6                                                                                                    |                          |                                                                                                    |
|                                                     |                                                                                                    |                          |                                                                                                    |
|                                                     | < Retour Suivant > Annuler                                                                                                    |                          | < Retour Fin                                                                                             |

- Sauvegarder l'identifiant pour s'y connecter ultérieurement
- Vérifier l'ID et « Accès non surveillé »

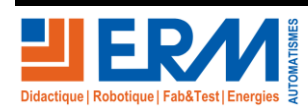

Exemple :

| 🔁 TeamViewer — 🗆 X        |                                                             |                                                                |                                               |  |  |  |
|---------------------------|-------------------------------------------------------------|----------------------------------------------------------------|-----------------------------------------------|--|--|--|
| Connex                    | ion Suppléments Aide D                                      | onnez votre avis 👤                                             | Insérer l'ID du parte 🛹 Connecter 🗸           |  |  |  |
|                           | Licence gratuite (seulement pour l'utilisation privée) - Nc |                                                                |                                               |  |  |  |
| 0                         | <b>Ouvrir une session</b><br>Vous n'avez pas de compte ?    | Autoriser contrôle à dista                                     | Contrôler un ordinateur d<br>ID du partenaire |  |  |  |
| ++                        | Contrôle à distance                                         | 756 994 303                                                    | 1099224024 🗸                                  |  |  |  |
| )t ∰<br>∦ <sup>6</sup> 31 | Remote Management                                           | Mot de passe<br>t283jy                                         | Ocontrôle à distance                          |  |  |  |
| ( <b>ģ</b> )              | Réunion                                                     |                                                                | Transfert de fichiers                         |  |  |  |
| 2:                        | Ordinateurs et contacts                                     | Accès non surveillé                                            | ← Connecter                                   |  |  |  |
|                           | Discussion                                                  | Oémarrer TeamViewer avec Windows                               |                                               |  |  |  |
| ß                         | Pilot                                                       | + Accorder un accès facile                                     |                                               |  |  |  |
|                           |                                                             |                                                                |                                               |  |  |  |
| Ð                         | <b>Team</b> Viewer                                          | <ul> <li>Prêt à se connecter (connexion sécurisée).</li> </ul> |                                               |  |  |  |
|                           |                                                             | Accès non surveillé                                            |                                               |  |  |  |

Démarrer TeamViewer avec Windows

# 2 UTILISATION DE TEAMVIEWER

Se reporter aux documents dans le répertoire suivant du dossier technique : DTTE10\DOC\TEAMVIEWER

TeamViewer12-Manual-Remote-Control-fr.pdf

~

- TeamViewer11-Manual-ITbrain-en.pdf
- TeamViewer11-Manual-ManagementConsole-fr.pdf
- TeamViewer12-Manual-Meeting-fr.pdf

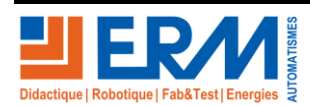

### 2.1 <u>Remarque pour l'utilisation de Teamviewer depuis le PC NUC</u>

- Attention, Gekkota RT coupe l'Explorateur à son lancement et masque automatiquement la barre des tâches Windows.
- Pour retrouver l'Explorateur procéder comme ci-dessous :
  - 6. Connecter un clavier (+ souris) au PC NUC dans le coffret de l'affichage dynamique
  - 7. Ctrl + Alt + Suppr  $\rightarrow$  Gestionnaire des tâches  $\rightarrow$  Fichier  $\rightarrow$  Exécuter  $\rightarrow$  explorer.exe
  - 8. Patienter quelques secondes...
  - 9. L'explorateur Windows est de nouveau utilisable
    - a. Touche Windows du clavier pour afficher la barre des tâches et le visuel sur la souris
  - 10. Cliquer sur l'icône de TeamViewer en bas à droite pour accéder aux informations de connexion
  - 11. Terminer le processus **explorer.exe** dans le gestionnaire des tâches et fermer les fenêtres encore ouvertes.
- Après chaque fin de session TeamViewer affiche « Vous remerciant de l'utilisation »
  - Pour supprimer ce message créer un compte et décocher la case dans :
    - Suppléments → Options → Ordinateur et contact
      - Saisir les informations du compte
      - Décocher la case « Afficher la fenêtre de commentaire après chaque session »

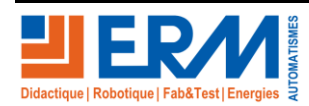